To start the Occupational Tax Certificate process, you will need to register for a new account with SAGES.

### Create a new account at https://sagesgov.com/fayettecounty-ga

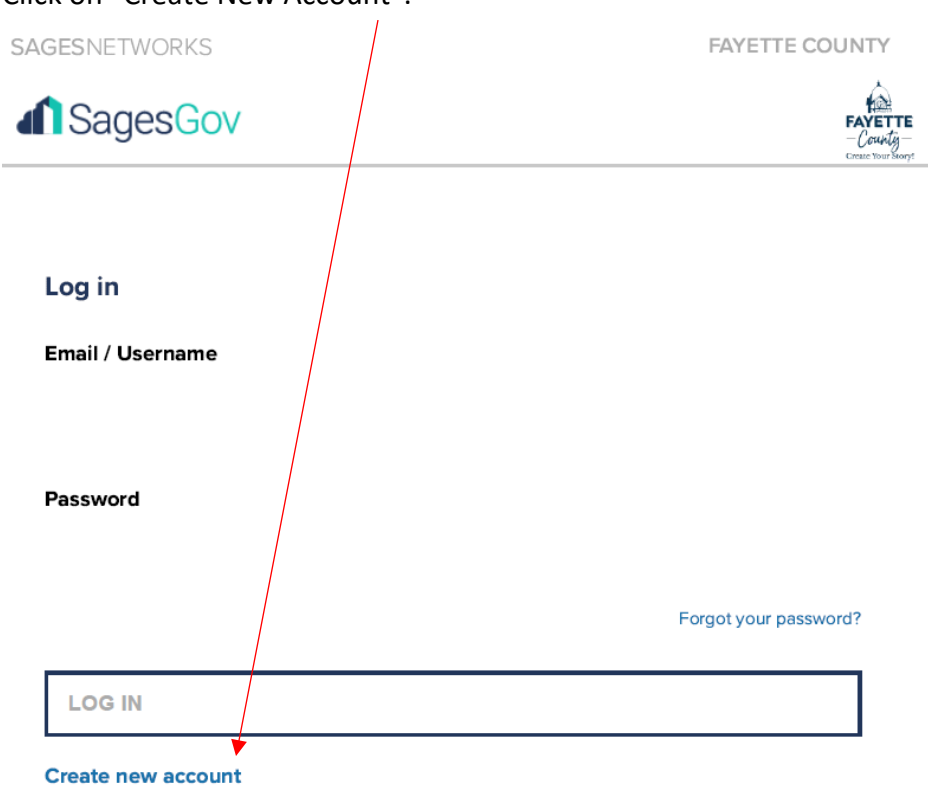

Click on "Create New Account".

Select Company/Firm

**Create New Account** 

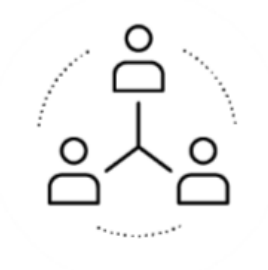

## Company/Firm

For Companies, Businesses and Employees Enter the required information then click on Submit.

## **Create New Company Account**

#### COMPANY DETAILS

| Company Name:                | Address:                 |
|------------------------------|--------------------------|
| Phone:                       | Address (Continued):     |
| Fax:                         | City:                    |
| Timezone:                    | State:                   |
| (UTC-05:00) Eastern Time (US | & Canada] Select 🗸 🗸 🗸 🗸 |
| Url:                         | Zipcode:                 |
|                              |                          |

#### ADMINISTRATOR ACCOUNT DETAILS

| First Name:    | Password          |                              |
|----------------|-------------------|------------------------------|
| Last Name:     | Confirm Password: |                              |
| Phone:         |                   | Password                     |
| Email:         |                   | <ul> <li>Password</li> </ul> |
|                |                   | must be at                   |
|                |                   | least 6                      |
|                |                   | characters                   |
|                |                   | long.                        |
|                | I'm not a robot   |                              |
|                |                   |                              |
| Cancel Back St | omit              |                              |

You may get a message that says, "Your Company May Already Be Registered". Check to confirm the company is not currently active and then click Submit again.

| YOUR COMPANY MAY ALREADY BE F                                                                                                    | REGISTERED                                                                                               |    |  |
|----------------------------------------------------------------------------------------------------|----------------------------------------------------------------------------------------------------|----|--|
| Below is a list of companies in our system with names similar to y<br>If you are sure that your company is not in the list below, click Su<br>Otherwise please request your company administrator to add yo | your company.<br>bmit to proceed with registering your company<br>u as a user to your company's account. | ι. |  |
|                                                                                                    |                                                                                                    |    |  |

| Company Name | Address | Registered | Admin Users |
|--------------|---------|------------|-------------|
|              |         | On         |             |

You will be redirected back to the Login page. Enter your login credentials. You must then accept the Company Terms and Conditions and then the Company User Terms and Conditions.

The system will then ask you to verify your email address following instructions sent to you in an email.

## **Email Verification**

**Fayette County** requires users to verify their email address. Please follow the verification instruction sent to you at

Click <u>here</u> if you would like us to re-send the email verification message to this email address.

Click here if you would like to change your email address.

Once your registration has been approved, you will receive an email stating that you can now login and access online services provided at Fayette County.

\* Please note registration approvals can take up to 24 hours as staff is available during regular business hours Monday- Friday.

After you have received approval and your account is active, you will log in again and see the below screen, to begin the OTC process, you will select "Occupational Tax"

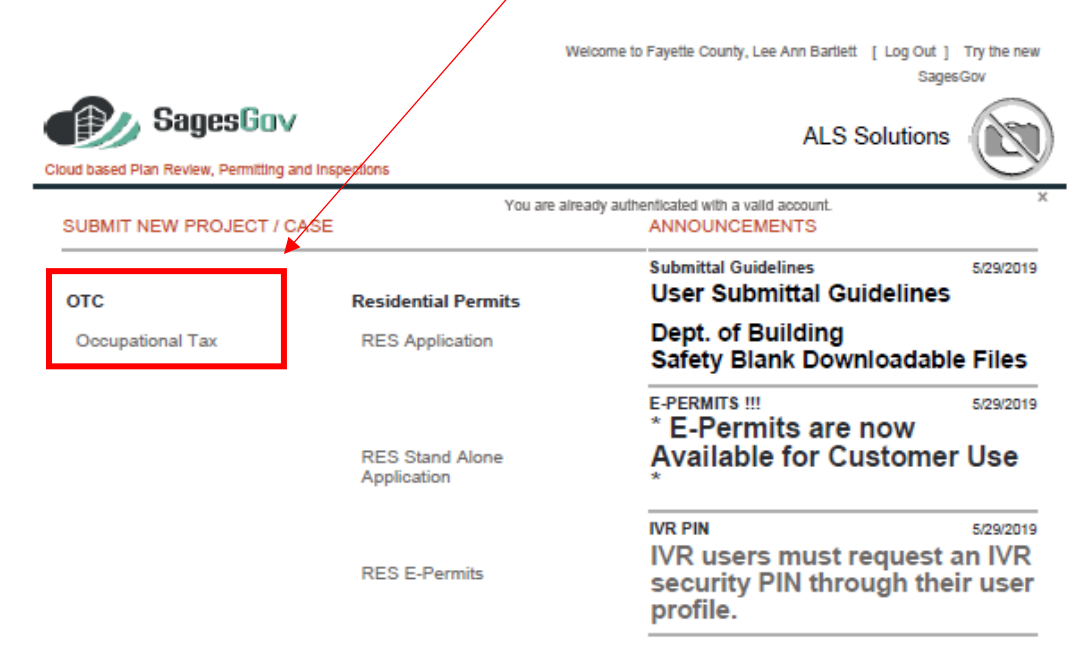

**Step 1**- To start the process, you will need to enter your business address. When you click in the below address field a pop-up box will appear to enter your address:

|                        |                                          |              |                  | SagesGov      |
|------------------------|------------------------------------------|--------------|------------------|---------------|
| Cloud based Plan Revie | gesCov<br>ew, Permitting and Inspections |              |                  | ALS Solutions |
| Occupational           | Tax                                      |              |                  |               |
| Step 1                 | Step 2                                   | Step 3       | Step 4           |               |
| Location               | Application Forms                        | Upload files | Confirm & Submit |               |
|                        | -                                        |              |                  |               |
| Address:               |                                          |              |                  |               |
| Click here to pro      | vide address details                     |              | <b></b>          |               |
| Location Details:      |                                          |              |                  |               |
| Ex. Corner of 5th      | n and Main                               |              |                  |               |
|                        |                                          |              |                  |               |
| Cancel Sav             | e & Continue                             |              |                  |               |

Enter your address using the below fields and select "Search"

| Street # * | Street Prefix | Street Name * | Street Type | Street Suffix |
|------------|---------------|---------------|-------------|---------------|
| 120        | Select V      | Alford        | DRIVE       | ✓ Select ✓    |
| Unit Type  | Unit #        | City *        | State *     | County        |
| Select V   |               | Fayetteville  | Georgia     | ✓ Fayette     |
| Zip *      | Zip Extn      |               |             |               |
| 30215      |               |               |             |               |

If the address is not in Unincorporated Fayette County, you will receive the below error message. Fayette County only issues Occupational Tax Certificates for business that operate within Unincorporated Fayette County

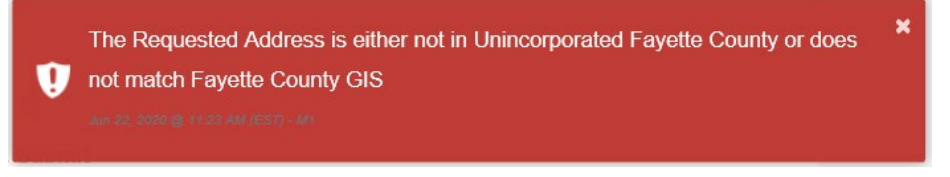

If your business is in the city limits of Fayetteville, Peachtree City, or Tyrone, please contact their municipality for information on how to obtain a business license.

City of Fayetteville: 770-461-6029

City of Peachtree City: 770-487-7657

City of Tyrone: 770-487-4038

If your address is accepted, you will need to confirm the address to move to the next screen:

| PROJECT / CASE ADDRESS                                                                                              |
|----------------------------------------------------------------------------------------------------|
| Use the address as entered - 120 Alford DR, Fayetteville Georgia 30215<br>120 ALFORD DR, Fayetteville Georgia 30215 |
| Cancel Back Confirm                                                                                                 |

If you need to add additional details for your business address, please enter this information in the "Location Details" field. Once complete, select "Save & Continue"

| Occupational Tax         |                       |              |                  |
|--------------------------|-----------------------|--------------|------------------|
| Step 1                   | Step 2                | Step 3       | Step 4           |
| Location                 | Application Forms     | Upload files | Confirm & Submit |
| Address:                 |                       |              |                  |
| 120 ALFORD DR, Fayet     | teville Georgia 30215 | <b>i</b>     |                  |
| Location Details:        |                       |              |                  |
| Ex. Corner of 5th and Ma | ain                   |              |                  |
|                          |                       |              |                  |
| Cancel Save & Cor        | tinue                 |              |                  |
|                          |                       |              |                  |

**Step 2**-Complete the below fields; all fields will need to be completed prior to selecting "Save & Continue"

| FAYETTE<br>                               | FAYETTE COUNTY<br>OCCUPATIONAL TAX CERTIFICATE |
|-------------------------------------------|------------------------------------------------|
|                                           | BUSINESS INFORMATION                           |
| BUSINESS NAME                             | BUSINESS ADDRESS                               |
| Business Owner - First Name               | Business Owner - Last Name<br>*                |
| Business Owner - Phone #                  | Business Owner - Email                         |
|                                           | ADDITIONAL INFORMATION                         |
| Comments                                  | Ç                                              |
| Fayette County Use Only:                  |                                                |
| FEE: OCCUPATIONAL TAX CERTIFICATE NUMBER: |                                                |
| Back Cancel Save & Continue               |                                                |

#### Step 3- Upload Required Forms

| Occupational Tax                                                    |                                                                                                 |                                               |                                                                                          |                |
|---------------------------------------------------------------------|-------------------------------------------------------------------------------------------------|-----------------------------------------------|------------------------------------------------------------------------------------------|----------------|
| ✓ Step 1                                                            | ✓ Step 2                                                                                        | Step 3                                        | Step 4                                                                                   |                |
| Location                                                            | Application Forms                                                                               | Upload files                                  | Confirm & Submit                                                                         |                |
| Additional Files may be require                                     | ed                                                                                              |                                               |                                                                                          |                |
| Fayette County cannot predict th<br>upload documents required for y | e type or complexity of project being submitte<br>our project whether prompted for them or not. | d for review / approval. Because of this we   | can only prompt for certain documents to be uploaded. To expedite processing of your sut | bmittal, Pleas |
| Click Cancel to upload additiona                                    | I files or OK to continue your submission.                                                      |                                               |                                                                                          |                |
| Upload New Files                                                    |                                                                                                 |                                               |                                                                                          |                |
|                                                                     |                                                                                                 |                                               |                                                                                          |                |
| SELECT NEW FILE                                                     |                                                                                                 |                                               |                                                                                          |                |
| Please note, you can use Goog                                       | le's Chrome browser with Adobe's Flash Play                                                     | er plug-in to upload multiple files at the sa | ne time.                                                                                 |                |
| Mandatory files required for th                                     | is submission:                                                                                  |                                               |                                                                                          |                |
| * OTC - Occupational Tax                                            | - Application                                                                                   |                                               |                                                                                          |                |
| * OTC - OCGA - Affidavit                                            |                                                                                                 |                                               |                                                                                          |                |
| Optional files: hide                                                |                                                                                                 |                                               |                                                                                          |                |
| <ul> <li>OTC - Priv. Emp. Exempt</li> </ul>                         | ion Aff 10 or Less Emp.                                                                         |                                               |                                                                                          |                |
| OTC - Private Emp. Aff                                              | 11 or more Emp.                                                                                 |                                               |                                                                                          |                |
|                                                                     |                                                                                                 |                                               |                                                                                          |                |
| <ul> <li>OTC - Cond. Use - Home</li> </ul>                          | Occupation                                                                                      |                                               |                                                                                          |                |

- \*The OTC Application & OCGA Affidavit are required and will need to be uploaded.
- For businesses that are registered with the state of Georgia as a Limited Liability Company or Corporation, please provide the Articles of Organization documentation that is provided to you from the state. To obtain that documentation, you can search https://ecorp.sos.ga.gov/BusinessSearch
- If your business is a Non Profit 501c3 or you are a Disabled Veteran, please provide the correct documentation so the fee for the license can be waived.
- For the NAICS code, please visit https://www.naics.com/ and select a six digit number that categorizes your business.
- <u>If the business has 10 or less employees</u>, the Private Employer **Exemption** form must be completed and notarized.
- <u>If the business has 11 or more employees</u>, the Private Employer **Affidavit** form must be completed and notarized.
- If the business is home based, the Conditional Use Permit for Home Occupation must also be completed

These forms can be found at https://fayettecountyga.gov/finance/occupational\_tax.htm

## FAYETTE COUNTY OCCUPATIONAL TAX

The Fayette County Occupation Tax Application packet is available for download in PDF\* format for viewing and printing. The packet contains the occupation tax application, as well as instructions and helpful information for completing the application.

#### **Occupational Tax Certificate Forms**

- Private Emp. Exemption 10 or less Emp.
- Private Emp. Affidavit 11 or more Emp.
- Cond. Use for Home Occ.
- Occupation Tax Application OCGA Affidavit

# The OCGA Affidavit & Private Employer Exemption/ Affidavit MUST be notarized prior to submitting a new application.

When uploading the documents, you MUST assign a file type. Sages will not allow you to proceed to Step 4 until the two required forms are uploaded.

| Occupational Tax                                                                                                   |                                                                                       |                                                                          |                                  |                       |                                                               |                       |              |
|----------------------------------------------------------------------------------------------------|---------------------------------------------------------------------------------------|--------------------------------------------------------------------------|----------------------------------|-----------------------|---------------------------------------------------------------|-----------------------|--------------|
| ✓ Step 1                                                                                                    | 🗸 🗸 St                                                                                | ep 2                                                                     | Step 3                           |                       | Step 4                                                        |                       |              |
| Location                                                                                                    | Application                                                                           | on Forms                                                                 | Upload files                     |                       | Confirm & Submit                                              |                       |              |
| Additional Files may be require                                                                                    | ed                                                                                    |                                                                          |                                  |                       |                                                               |                       |              |
| Fayette County cannot predict the<br>upload documents required for you<br>Click <b>Cancel</b> to upload additional | e type or complexity of<br>our project whether pro<br>I files or <b>OK</b> to continu | project being submitted<br>impted for them or not.<br>e your submission. | for review / approval. Because o | of this we can only p | prompt for certain documents to be uploaded. To expedite proc | essing of your submit | ttal, Please |
| Upload New Files                                                                                                   |                                                                                       |                                                                          |                                  |                       |                                                               |                       |              |
| FILE NAME                                                                                                    | SIZE                                                                                  | FILE TYPE                                                                |                                  |                       | COMMENT                                                       |                       |              |
| Typographic Guidelines - C                                                                                         | Color.PDF 375.4 KB                                                                    | Select                                                                   |                                  | <b>~</b>              |                                                               |                       | DELETE       |
| SELECT NEW FILE                                                                                                    |                                                                                       |                                                                          |                                  |                       |                                                               |                       |              |

Please note, you can use Google's Chrome browser with Adobe's Flash Player plug-in to upload multiple files at the same time.

#### Once the files have been uploaded, select "Save & Continue" to proceed.

| Occupational Tax                                                                                                    |                                                 |                                         |                         |                     |                        |                                                                         |                      |
|----------------------------------------------------------------------------------------------------|-------------------------------------------------|-----------------------------------------|-------------------------|---------------------|------------------------|-------------------------------------------------------------------------|----------------------|
| ✓ Step 1 ✓ Step 2                                                                                                    |                                                 |                                         | Step 3                  |                     | Ste                    | ep 4                                                                    |                      |
| Location                                                                                                    | Application Forms Upload files Confirm & Submit |                                         |                         |                     |                        |                                                                         |                      |
| Additional Files may be required                                                                                                    |                                                 |                                         | /                       |                     |                        |                                                                         |                      |
| Fayette County cannot predict the type or co<br>your project whether prompted for them or r                                           | omplexity of projec<br>not.                     | t being submitted for review / approval | . Because of this we    | can only prompt for | certain documents to b | e uploaded. To expedite processing of your submittal, Please upload doo | cuments required for |
| Click Cancel to upload additional files or OF                                                                                         | to continue your                                | submission.                             |                         |                     |                        |                                                                         |                      |
| Uploaded Files                                                                                                    |                                                 |                                         |                         |                     |                        |                                                                         |                      |
| FILE TYPE                                                                                                    |                                                 | FILE NAME                               | /                       | FILE SIZE           | COMMENT                | UPLOADED BY/ON                                                          |                      |
| OTC - Occupational Tax - Application                                                                                                  |                                                 | Typographic Guidelines - Color PDF      |                         | 375.4 KB            |                        | Amanda Schoonover Jun 22, 2020 @ 12:10 PM                               | DELETE               |
| OTC - OCGA - Affidavit                                                                                                    |                                                 | signature.pdf                           |                         | 61.77 KB            |                        | Amanda Schoonover Jun 22, 2020 @ 12:10 PM                               | DELETE               |
|                                                                                                    |                                                 |                                         |                         |                     |                        |                                                                         |                      |
| Upload New Files                                                                                                    |                                                 |                                         |                         |                     |                        |                                                                         |                      |
| SELECT NEW FILE                                                                                                    |                                                 |                                         |                         |                     |                        |                                                                         |                      |
| Please note, you can use Google's Chrom                                                                                               | e browser with Add                              | be's Flagn Player plug-in to upload mu  | Itiple files at the sam | e time.             |                        |                                                                         |                      |
| Mandatory files required for this submis:<br>• OTC - Occupational Tax - Applicati<br>• OTC - OCGA - Affidavit<br>Optional files: view | sion:<br>on                                     |                                         |                         |                     |                        |                                                                         |                      |
| Back Cancel Save & Cor                                                                                                    | ntinue                                          |                                         |                         |                     |                        |                                                                         |                      |

| Occupational Tax                   |                   |              |                  |  |
|------------------------------------|-------------------|--------------|------------------|--|
| ✓ Step 1                           | ✓ Step 2          | ✓ Step 3     | Step 4           |  |
| Location                           | Application Forms | Upload files | Confirm & Submit |  |
| ▶ Location                         |                   |              |                  |  |
| Application Form                   |                   |              |                  |  |
| <ul> <li>Uploaded Files</li> </ul> |                   |              |                  |  |

convite verify all information is correct calest "Cybrait" when

Ctop / Diagon alight an an

You have successful filed for your OTC Fayette County. Your application will be reviewed and processed. You can check the status of your application anytime by logging into your SAGES account and selecting "Worklist". You will then see your application in the table below:

| SAGESNETWORKS Welcome Amanda Schoonover [ Log Out ] Try the new SagesGov |                                                              |                     |                |                                          |                 | w SagesGov                                     |
|--------------------------------------------------------------------------|--------------------------------------------------------------|---------------------|----------------|------------------------------------------|-----------------|------------------------------------------------|
| Cloud based Plan Review                                                  | Committing and Inspections                                   | HELP                |                |                                          | Fayette C       | County FAYETTE<br>County<br>Create Your Story! |
| Worklist<br><sub>View</sub><br>OTC                                       |                                                              | ~                   |                |                                          | \$\$ T          | Fools 🗘 Alerts                                 |
| PROJECT/CASE<br>#                                                        | SUBMITTED BY                                                 | PROCESS             | STATUS         | ADDRESS                                  | SUBMITTED<br>ON | DAYS IN<br>STATUS                              |
| FCOTC-06-20-<br>071021                                                   | Two Brothers Entertainment - Dylan Miller<br>(Company Admin) | Occupational<br>Tax | In<br>Progress | 100 STARRS MILL DR, Senoia Georgia 30276 | Jun 26, 2020    | 1                                              |

To view the status, click on the project/case #, this will open your application. You will see a series of departments in graphical overview at the top the screen, pending departments will show in dark blue.

| <b>SAGES</b> NETWORKS                                                                    |                                 |                                                                  | Welcome Amanda Schoonover                                                                                                   | [Log Out] Try the new SagesGov 🔵 |
|------------------------------------------------------------------------------------------|---------------------------------|------------------------------------------------------------------|----------------------------------------------------------------------------------------------------|----------------------------------|
| Cloud based Plan Review, Permitting and Inspect                                          | ctions<br>ORTS ADMIN SEARCH HEI | LP                                                               |                                                                                                    | Fayette County                   |
| OVERVIEW LOCATION FILES                                                                  | RY EXPLORER FORMS TA            | ASK                                                              |                                                                                                    |                                  |
| Project/Case: FCOTC-06-20-07102<br>Process Type: Occupational Tax<br>Status: In Progress | 1                               | Address:<br>Review Cyclert:<br>Submitted By:<br>Application Form | 100 STARRS MILL DR, Senoia Georgia 3027<br>1<br>Two Brothers Entertainment - Dylan Miller<br>(Company Admin)<br>1: Download |                                  |
| PROJECT / CASE GRAF<br>ACTIONS<br>View Details                                           | PHICAL OVERVIEW                 | IFee Fire                                                        | DBS DBS Front Office Envir H                                                                                                | Eð Eð                            |
| View Application                                                                         |                                 | 100                                                              |                                                                                                    |                                  |

The Finance Department is the last step of the OTC process, you will receive an email for payment once the application is approved. After payment has been submitted, another email will be sent with a copy of your business license.

#### To access the OTC, log into your account

- Select the "Files" tab, once in the tab move to the center of the screen

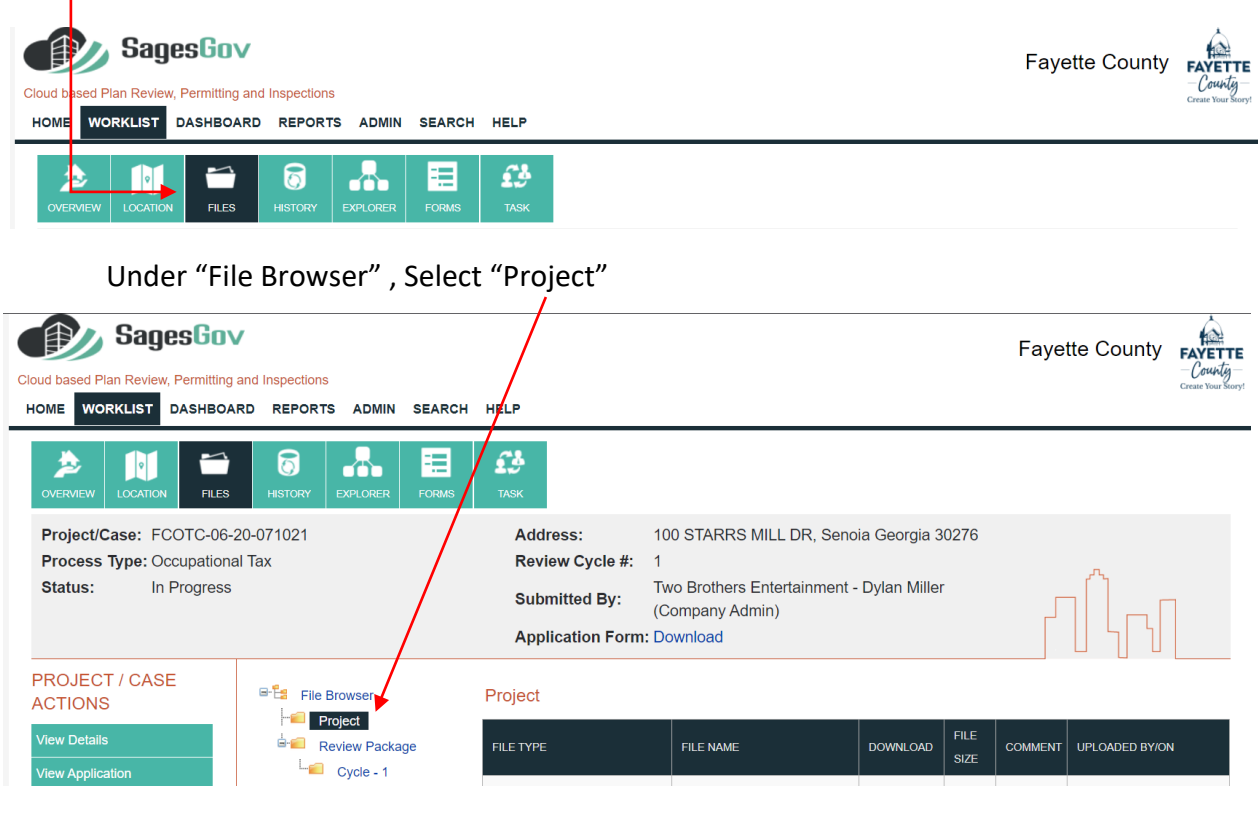

You will then see a new file added "Occupational Tax Certificate-Finance ONLY". Click on "ORGINAL" to download the Certificate. This will need to be displayed in your place of business.

| Cloud based Plan Review, Permitting a<br>HOME WORKLIST DASHBOAR                                                       | and Inspections<br>RD REPORTS ADMIN SEARCH | HELP                                                             |                                                                                                |          |                     | Faye    | tte County                        | FAYETTE<br>- County -<br>Create Your Story! |
|----------------------------------------------------------------------------------------------------|--------------------------------------------|------------------------------------------------------------------|------------------------------------------------------------------------------------------------|----------|---------------------|---------|-----------------------------------|---------------------------------------------|
| OVERVIEW LOCATION FILES                                                                                               | HISTORY EXPLORER FORMS                     | <b>E.S.</b><br>Task                                              |                                                                                                |          |                     |         |                                   |                                             |
| Project/Case:       FCOTC-06-20-071021         Process Type:       Occupational Tax         Status:       In Progress |                                            | Address:<br>Review Cycle #:<br>Submitted By:<br>Application Form | 100 STARRS MILL DR, Send<br>1<br>Two Brothers Entertainment -<br>(Company Admin)<br>: Download | 0276     | r (l <sub>n</sub> n |         |                                   |                                             |
| PROJECT / CASE<br>ACTIONS                                                                                             | File Browser     File Project              | Project                                                          |                                                                                                | 1        |                     |         |                                   |                                             |
| View Details                                                                                                    | Review Package                             | FILE TYPE                                                        | FILE NAME                                                                                      | DOWNLOAD | FILE<br>SIZE        | COMMENT | UPLOADED BY/O                     | N                                           |
| Edit Application                                                                                                    | — Gyüde - T                                | Application Form                                                 | Application Form-PCOTC-06-20-<br>071021.pdf                                                    | ORIGINAL | 24.30<br>KB         |         | Steven P Tafoya Jur<br>@ 03:33 PM | n 26, 2020                                  |
| Abandon Project / Case                                                                                                |                                            | Application Form                                                 | Application Form-FCOTC-06-20-<br>071021.pdf                                                    | ORIGINAL | 24.28<br>KB         |         | Dylan Miller Jun 26,<br>03:26 PM  | 2020 @                                      |
| Data Forms Documents / Letters                                                                                        |                                            | Occupational Tax Certificate -<br>Finance ONLY                   | 12-98.pdf                                                                                      | ORIGINAL | 1.1 MB              |         | Steven P Tafoya Jur<br>@ 03:40 PM | n 26, 2020                                  |